# Risc-v 开发

Risc-v 开发实践

北京飞利信科技股份有限公司

2018年5月

#### 飞利信 MCU 芯片开发环境搭建

#### 1 选择目标机器

常规使用 Windows7 或者 Windows10 64 位操作系统。

内存4G以上, cpu i3以上。

#### 2 安装 JDK

安装 JDK 并设置相关环境变量。

#### 3 安装 libusbK

双击 libusbK-3.0.7.0-setup.exe, 进入安装程序界面

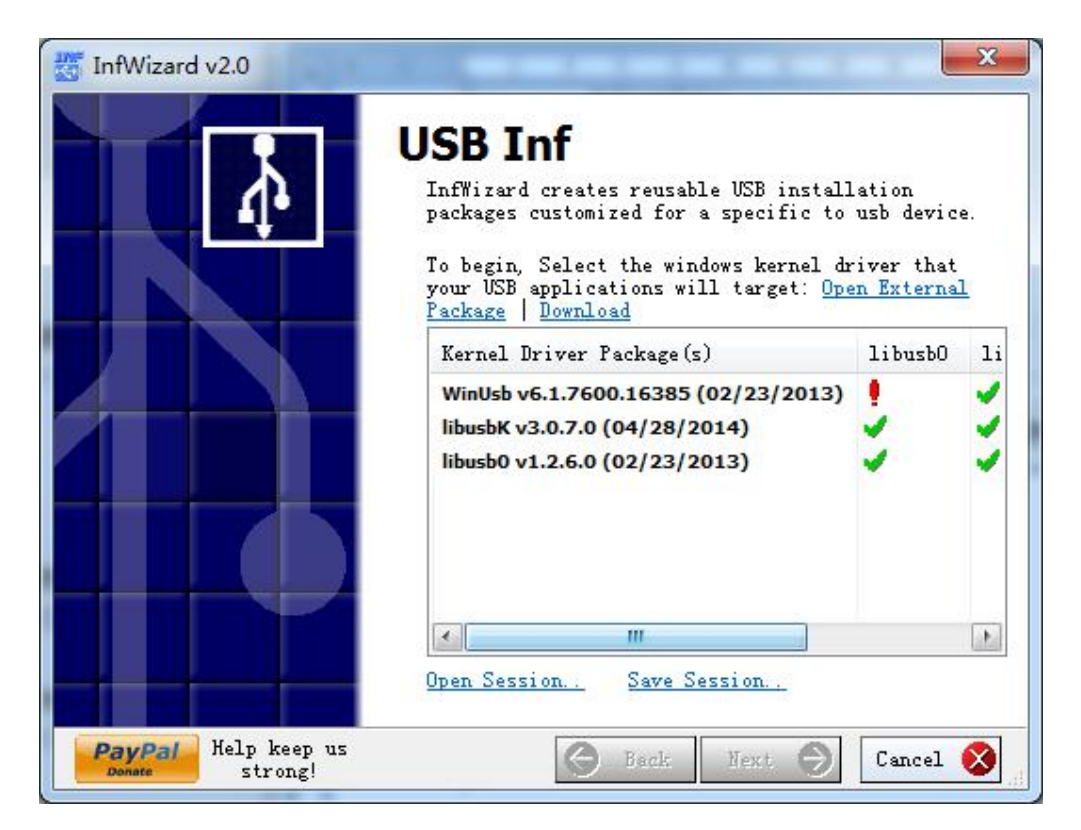

选择【WinUsb】, Next

| Device Selection<br>Connected your USB device and select it from the list or skip this<br>step and enter the parameters manually on the following page. |                |                       |                  |
|----------------------------------------------------------------------------------------------------|----------------|-----------------------|------------------|
| Show New De                                                                                                    | vices 🔘 Show A | 11 Device             |                  |
| endor ID                                                                                                    | Product ID     | Description           | Installed Driver |
|                                                                                                    | There are      | no items to show in t | his view.        |
|                                                                                                    |                |                       |                  |

选择【Show All Device】,选择【J-Link】,点击 Next

| Configure the<br>valid before | continuing.                            |  |
|-------------------------------|----------------------------------------|--|
| Vendor ID:                    | 0x1366                                 |  |
| Product ID:                   | 0x0105                                 |  |
| Manufacturer:                 | SEGGER                                 |  |
| Description:                  | J-Link                                 |  |
| Interface #                   |                                        |  |
| Interface Guid:               | {99DBDCEB-879D-F3D5-F1A1-8726C5205708} |  |
| Class Name:                   | Universal Serial Bus devices           |  |
| Class Guid:                   | {88BAE032-5A81-49F0-BC3D-A4FF138216D6} |  |
| r Managament O                | -                                      |  |

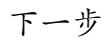

| The drive<br>this package. | <b>re Package</b><br>ar package is ready to be created. Choose whether to install<br>tage now, save this package, or install and save this |
|----------------------------|----------------------------------------------------------------------------------------------------|
| 🖲 Client Ins               | tal 💿 Legacy Package 💿 Install On                                                                                                    |
| Package Save               | Information:                                                                                                    |
| Base Folder:               | C:\Vsers\Administrator\Documents\DriverPackages 🛛 📴 Select                                                                                 |
| Name:                      | J-Link                                                                                                    |
| Package State              | 15.                                                                                                    |
| [0                         | Click Next to create an end-user installer]                                                                                                |
|                            |                                                                                                    |

下一步

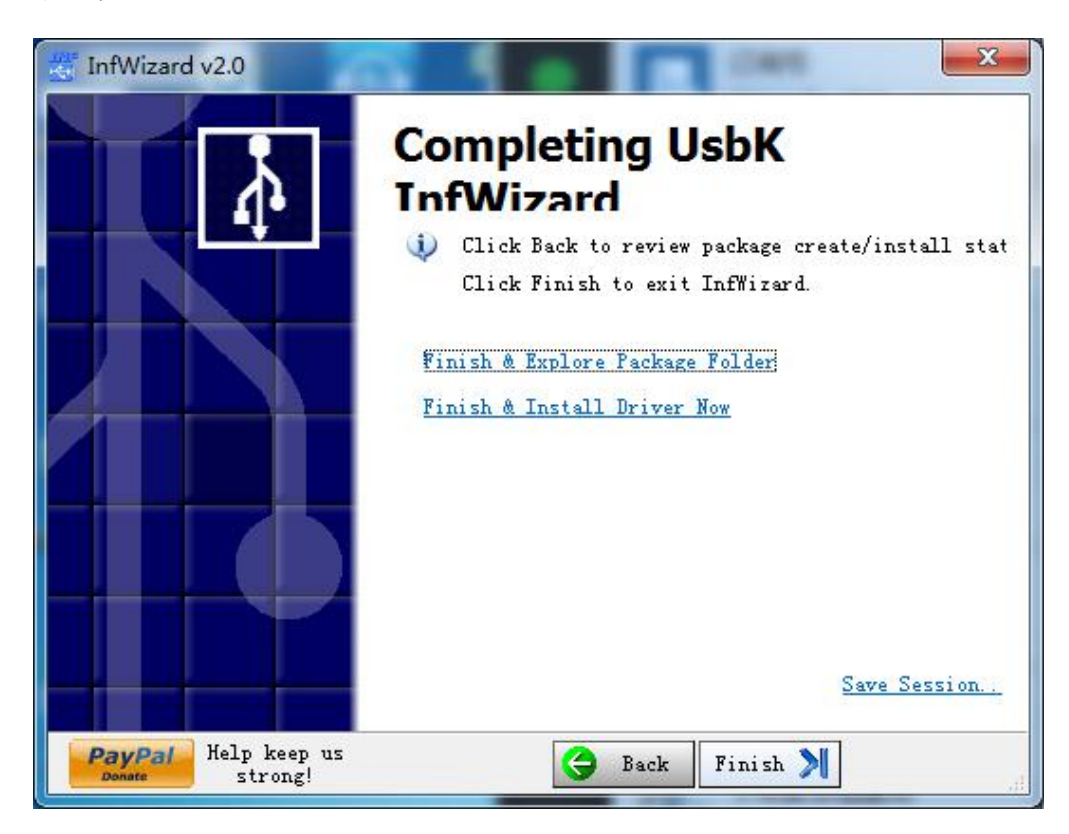

点击【Finish & Install Driver Now】

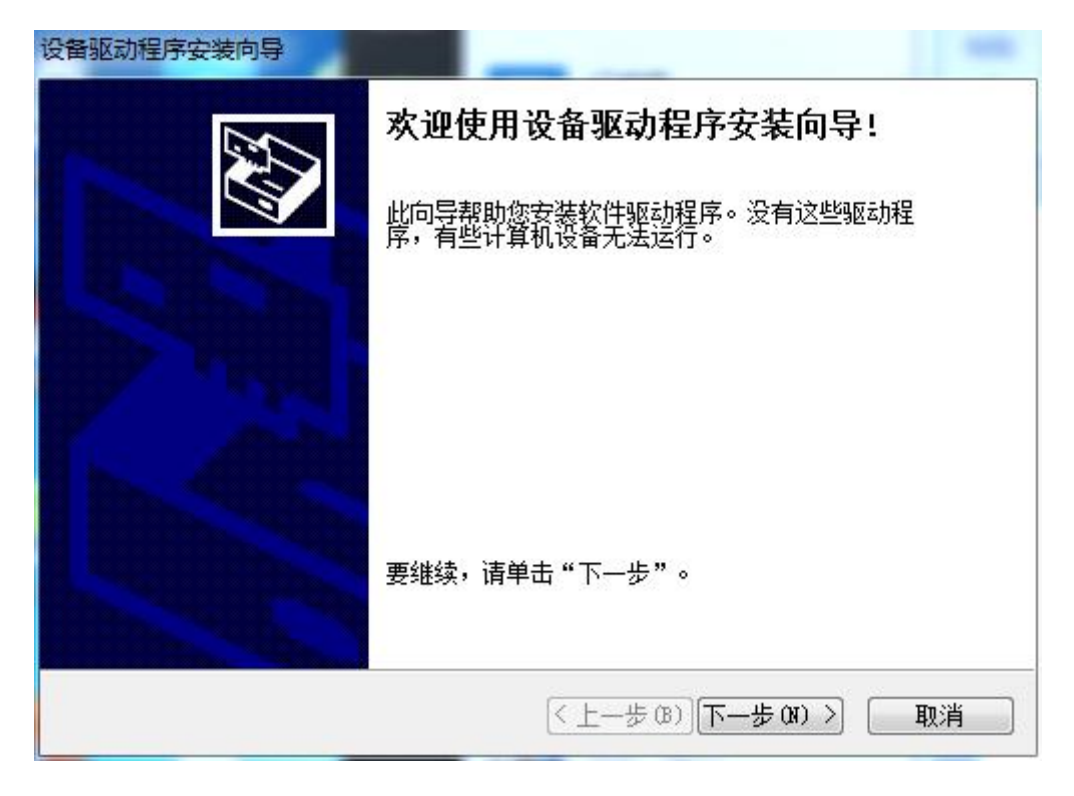

下一步

| 设备驱动程序安装向导      | -                   |         |
|-----------------|---------------------|---------|
|                 | 正在完成设备驱动和           | 呈序安装向导  |
|                 | 此计算机上成功地安装了此        | 驱动程序。   |
|                 |                     |         |
| S Street Street | 驱动程序名               | 状态      |
|                 | ✔Microsoft J-Link ( | - 设备已更新 |
| (上一步(8)) 完成 取消  |                     |         |

点击【完成】,完成安装。

J-Link 驱动安装完成,可在设备管理器下查看

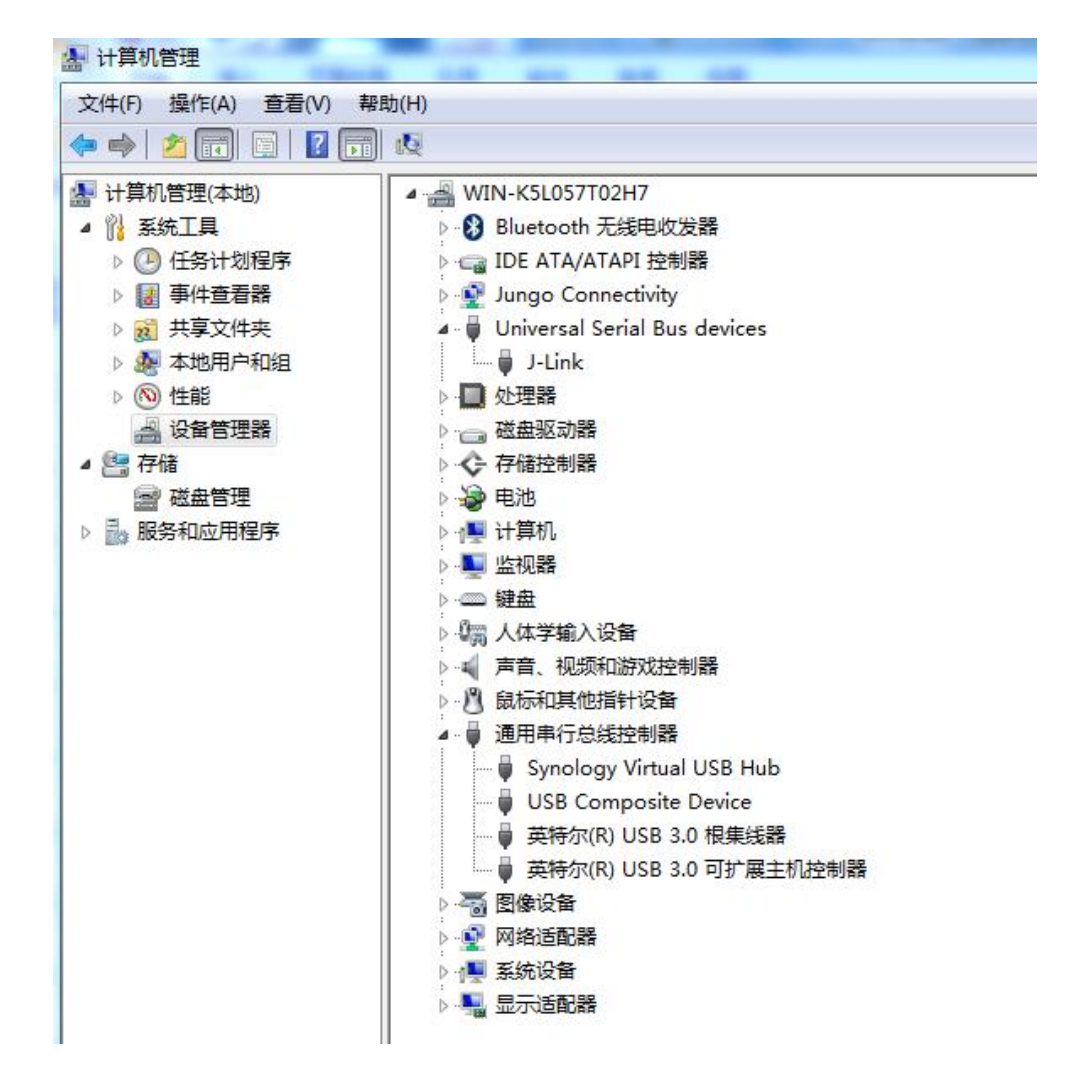

#### 4 安装 cygwin

安装 64 位 cygwin, 成功后将其 bin 目录设置在环境变量 Path 中。

#### 5 设置工具链

将 windows 工具链文件放置在 C:\install 目录如下图,并将 C:\install\bin 加入环境变量 Path 中。

注意: C:\install\bin\cygusb-1.0.dll 不能删除, 删除调试无法运行。

| 靰机 ▶ | 本地磁盘 (C:) ▶ install ▶ |                |      |
|------|-----------------------|----------------|------|
| 中 •  | 共享 ▼ 新建文件夹            |                |      |
|      | 名称                    | 修改日期           | 类型   |
|      | 鷆 bin                 | 2017/9/8 11:34 | 文件夹  |
|      | 퉬 include             | 2017/9/6 19:09 | 文件夹  |
|      | 퉬 lib                 | 2017/9/6 19:09 | 文件夹  |
|      | 퉬 libexec             | 2017/9/6 19:09 | 文件夹  |
|      | 🍌 riscv32-unknown-elf | 2017/9/6 19:09 | 文件夹  |
|      | 퉬 share               | 2017/9/6 19:09 | 文件夹  |
|      | 🗾 bin                 | 2017/9/7 11:49 | 应用程序 |

### 6 连接开发板

开发板通电, Jlink 连接电脑 usb 端口, 串口连接电脑 usb。

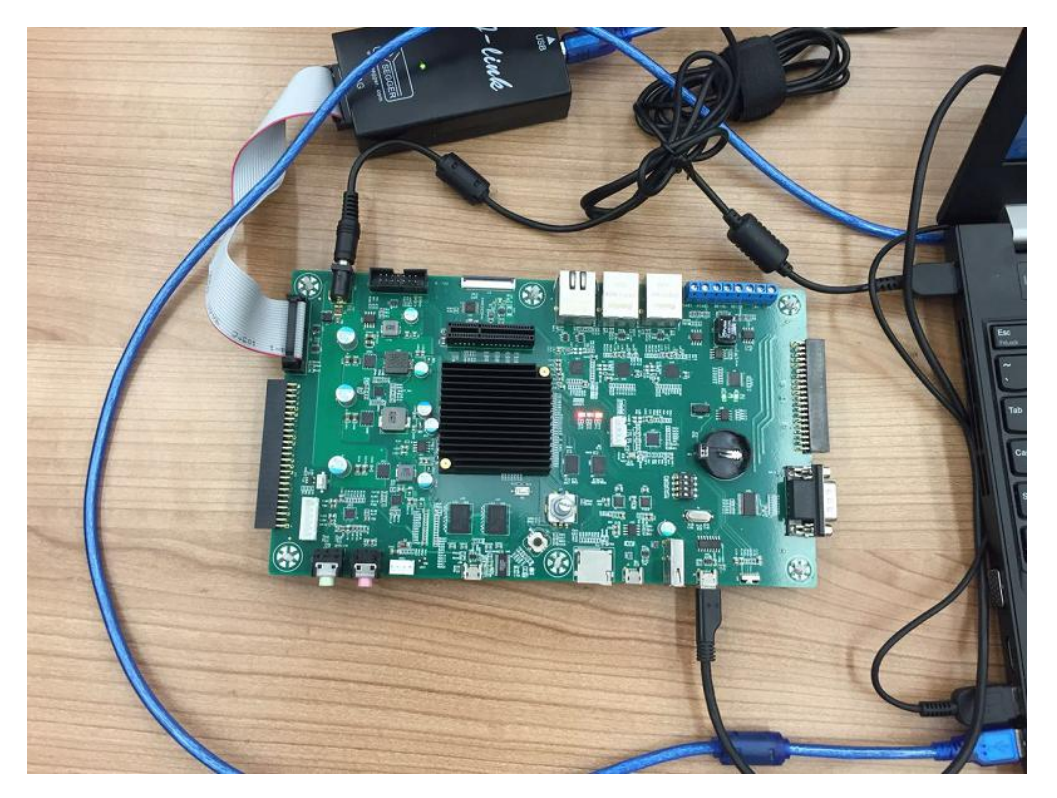

电脑第一次连接开发板时, j-Link 和 USB 转串口工具会首先连接到物理电脑,需要对虚拟机进行设置让 j-Link 和 USB 转串口工具连接到虚拟机内部,操作如下:

1) j-Link和USB转串口工具连接到物理电脑上时物理电脑显示未安装驱动,

如下图:

| 計算机管理                                                                                                    |                                                                                                    |  |
|----------------------------------------------------------------------------------------------------|----------------------------------------------------------------------------------------------------|--|
| 文件(F) 操作(A) 查看(V) 帮                                                                                                    | 助(H)                                                                                                    |  |
| 🗢 🔿 🔁 📰 🚺                                                                                                    |                                                                                                    |  |
| <ul> <li>□ 计算机管理(本地)</li> <li>■ ※ 系统工具</li> <li>□ 任务计划程序</li> <li>□ 任务计划程序</li> <li>□ ● 季件查看器</li> <li>□ ● 共享文件夹</li> <li>□ ● 本地用户和组</li> <li>▷ ⑩ 性能</li> <li>□ ○ 合偕</li> <li>□ ○ 存储</li> <li>□ ○ 磁告理</li> <li>▷ 副 新和应用程序</li> </ul> | <ul> <li>WIN-CVG3EBAA4CH</li> <li>□ IDE ATA/ATAPI 控制器</li> <li>□ 处理器</li> <li>○ 磁惠驱动器</li> <li>○ 磁馬</li> <li>○ 端 端口 (COM 和 LPT)</li> <li>○ 號 法</li> <li>○ 號 法</li> <li>○ 號 出</li> <li>○ 號 出</li> <li>○ 號 出</li> <li>○ 號 出</li> <li>○ ○ 號 出</li> <li>○ ○ 號 出</li> <li>○ ○ 號 USB2.0-Serial</li> <li>○ ○ 號 出</li> <li>○ ○ 該 局标和其他指针设备</li> <li>○ ○ 通 田串行总线控制器</li> <li>○ ○ 週 田串行总线控制器</li> </ul> |  |

2) 此时, VMware 软件右下角图标颜色显示为灰色, 状态为未连接 j-Link

和USB转串口工具,如下图:

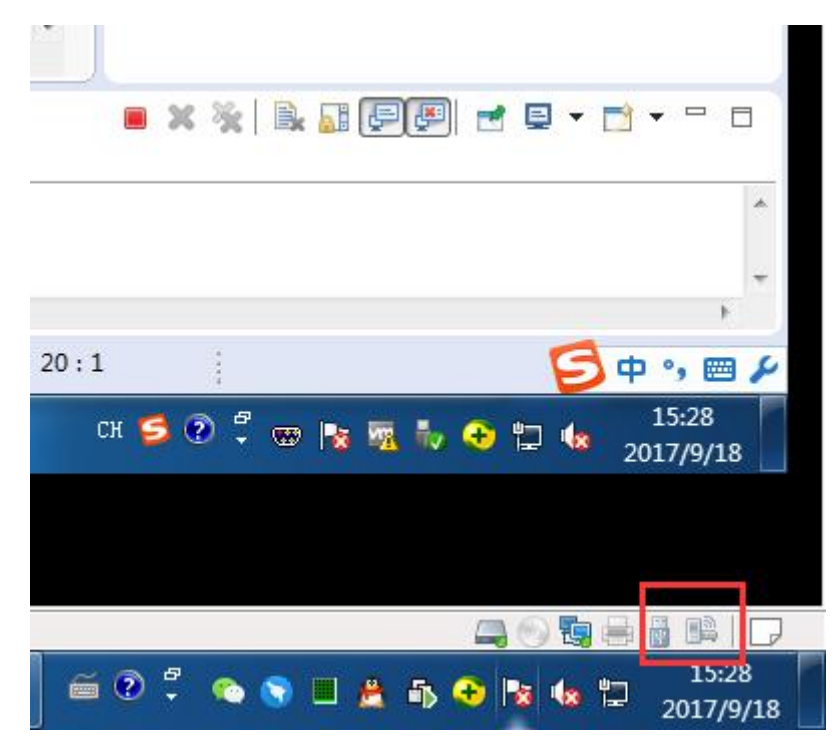

3) 右键单击该图标显示如下,点击"连接"选项, j-Link 和 USB 转串口 工具将会连接到虚拟机内部,如下图:

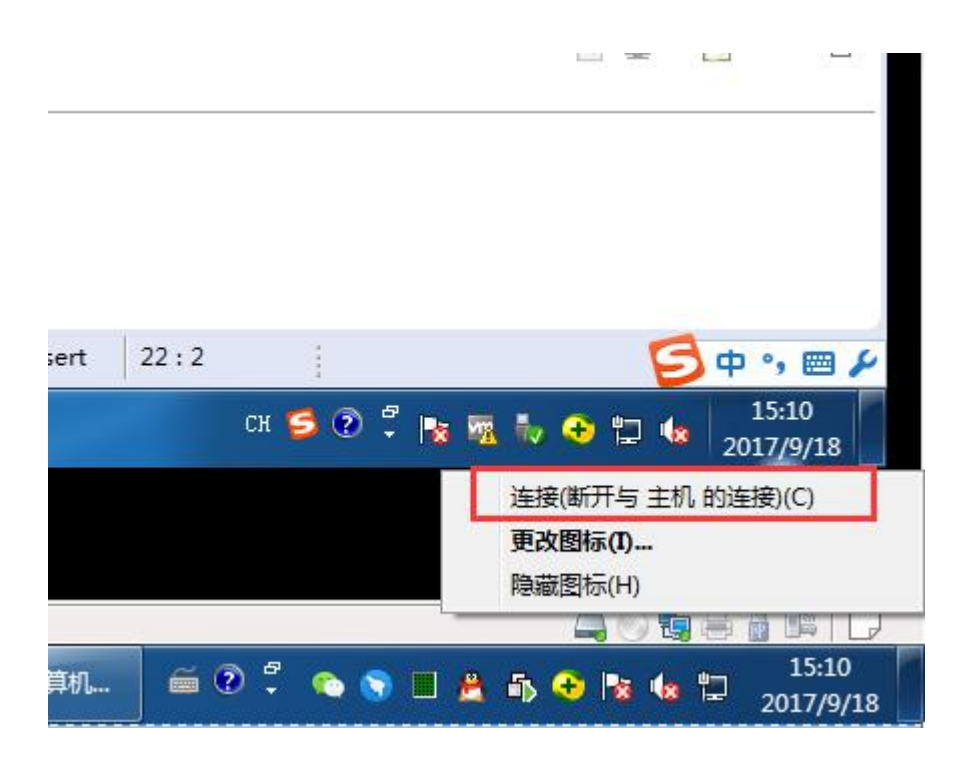

4) 连接到虚拟机内部之后虚拟机系统设备管理器显示驱动安装正常,虚拟

机右下角图标变为彩色,显示 j-Link 和 USB 转串口工具连接状态正常。

| ✤ 计算机管理           |                                       |          |                                                       |
|-------------------|---------------------------------------|----------|-------------------------------------------------------|
| 文件(F) 操作(A) 查看(V) | 帮助(H)                                 |          |                                                       |
| 🗢 🔿 🖄 🖬 📓 🖬       | 19                                    |          |                                                       |
| 🎥 计算机管理(本地)       | RISCV-PC                              | 操作       |                                                       |
| ▲ ѝ 系统工具          | ▷ 🤮 DVD/CD-ROM 驱动器                    | 设备管理器    | ·                                                     |
| ▷ (型) 任务计划程序      | ▷ · □ IDE ATA/ATAPI 控制器               | 更多操作     | •                                                     |
| ▶ 201 ●14三百歳      | Universal Serial Bus devices          |          |                                                       |
| ▶ ● 本地用户和组        | ▶ · ■ 处理器                             |          |                                                       |
| ▷ 🔕 性能            | □ 磁曲驱动器                               |          |                                                       |
| 🛁 设备管理器           | ▶ ◆ 存储控制器                             |          |                                                       |
| 4 🔄 存储            | ● 邊 电池                                |          |                                                       |
| 1 記名の今日日の         |                                       |          |                                                       |
|                   | ····································· |          |                                                       |
|                   |                                       |          |                                                       |
|                   | ▶ 1 监视器                               |          |                                                       |
|                   | > - □ 键盘                              |          |                                                       |
|                   | ▶ 4篇 人体学输入设备                          |          |                                                       |
|                   |                                       |          |                                                       |
|                   | - ● 四次行動器                             |          |                                                       |
|                   | 医小鼻 系统设备                              |          |                                                       |
|                   | - 🎭 显示适配器                             |          |                                                       |
|                   |                                       |          |                                                       |
|                   |                                       |          | (43%) * OK/s                                          |
|                   |                                       |          |                                                       |
|                   |                                       | сн 🗲 🕐 🗄 | k k k ↔ k k 15:12<br>k k k ↔ k k k 15:12<br>2017/9/18 |
|                   |                                       |          | mont of mo                                            |
|                   |                                       |          |                                                       |
|                   |                                       |          |                                                       |
|                   |                                       |          |                                                       |

## 7 安装软件并新建工程

1. 双击安装包,安装软件。

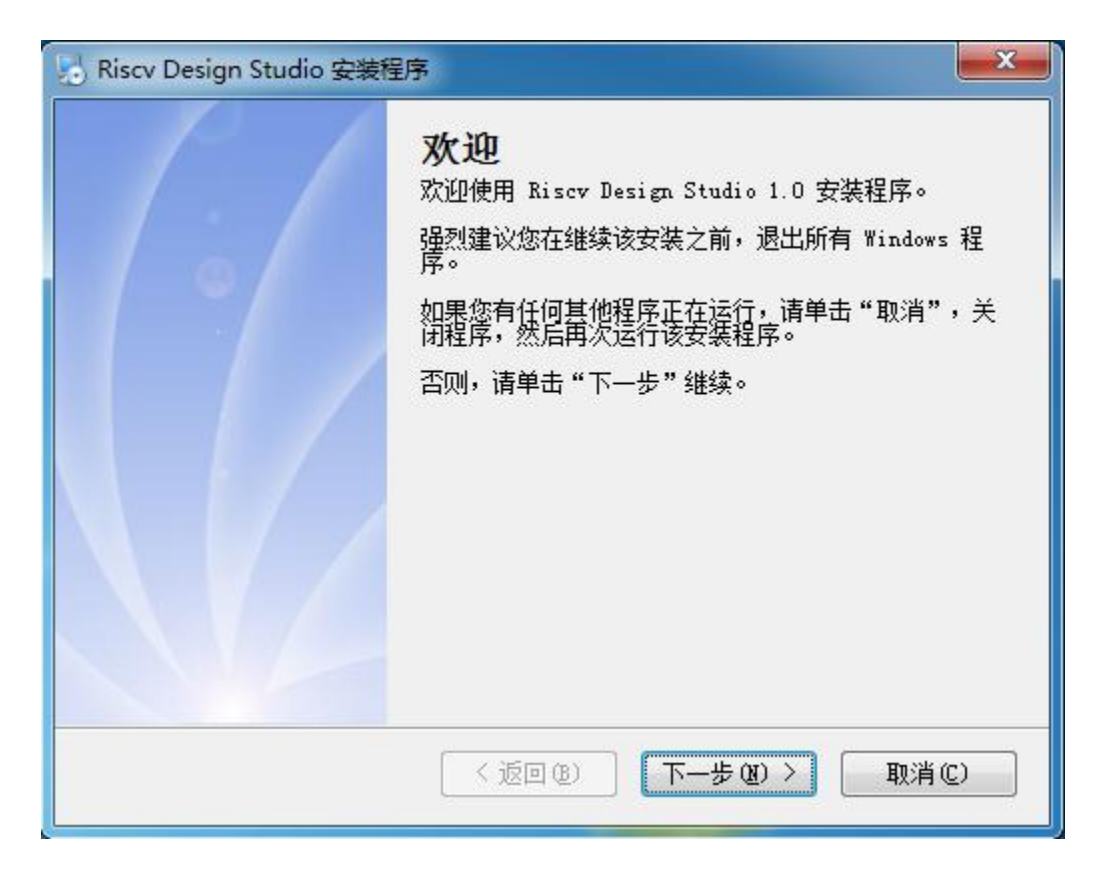

2 新建裸板程序工程, File > new > C Project

| C Project                                                                                                    |                                       |
|----------------------------------------------------------------------------------------------------|---------------------------------------|
| C Project<br>Create C project of selected type                                                                                                    |                                       |
| Project name: bsp                                                                                                    |                                       |
| ☑ Use default location                                                                                                    |                                       |
| Location: E:\workspace\bsp                                                                                                    | Browse                                |
| Project type:                                                                                                    | Toolchains:                           |
| <ul> <li>Riscv Project</li> <li>MCU BaseBoard Makefile Proj</li> <li>MCU FreeRTOS Makefile Proj</li> <li>Executable</li> <li>Shared Library</li> <li>Static Library</li> <li>Makefile project</li> </ul> | Cygwin RISCV GCC                      |
| Show project types and toolchains only                                                                                                    | if they are supported on the platform |

| C Project                            | the set that the     |        |
|--------------------------------------|----------------------|--------|
| Basic Settings<br>Basic properties c | f a project          |        |
| Author                               | riscv                |        |
| Copyright notice                     | riscv                |        |
|                                      |                      |        |
|                                      |                      |        |
|                                      |                      |        |
|                                      |                      |        |
|                                      |                      |        |
|                                      |                      |        |
|                                      |                      |        |
|                                      |                      |        |
| ?                                    | < Back Next > Finish | Cancel |

| C Project                                      |                                                                                                    |                           |
|------------------------------------------------|----------------------------------------------------------------------------------------------------|---------------------------|
| Select Configur                                | r <b>ations</b><br>ns and configurations you wish to deploy on                                                                                   |                           |
| Project type:<br>Toolchains:<br>Configurations | Makefile project<br>Cygwin RISCV GCC                                                                                                    |                           |
| 🔽 🛞 Default                                    | E                                                                                                    | Select all Deselect all   |
|                                                |                                                                                                    | Advanced settings         |
| Use "Advanced<br>Additional con<br>Use "Manage | d settings" button to edit project's properties<br>figurations can be added after project creati<br>configurations" buttons either on toolbar or | on.<br>on property pages. |
| ?                                              | < Back Next > Fini                                                                                                    | sh Cancel                 |

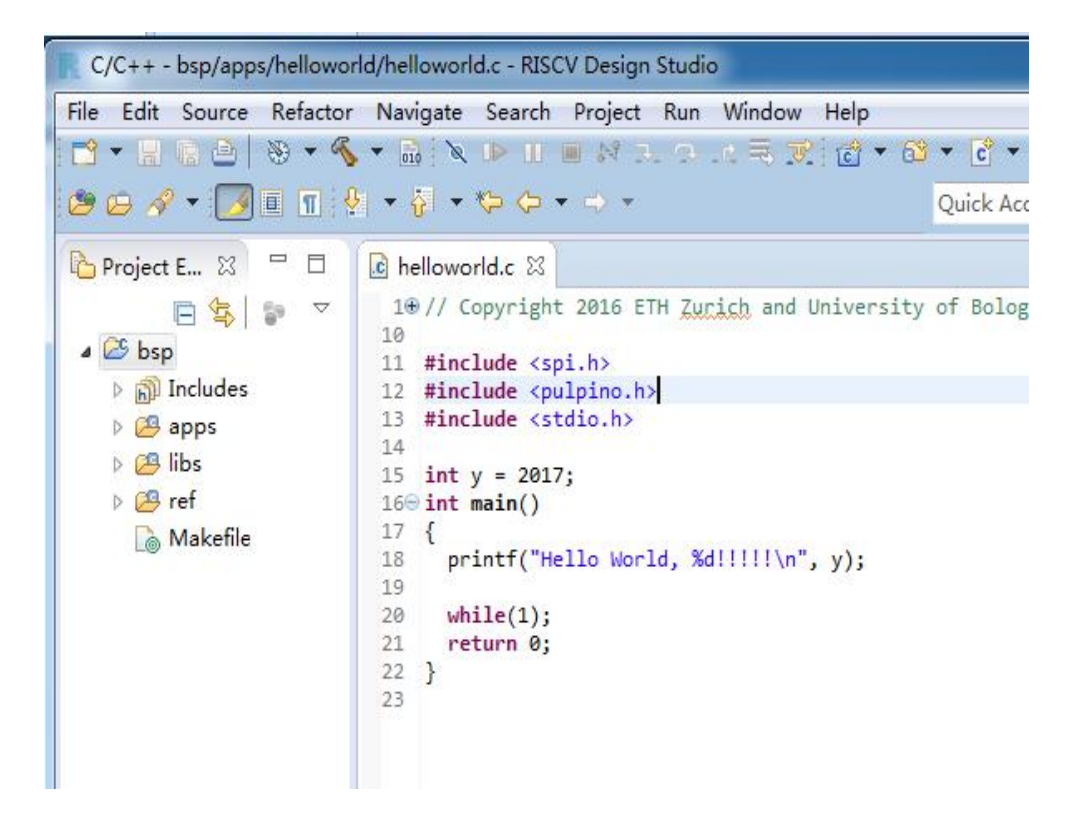

#### 8 调试配置

- 1. 编译项目,产生 helloworld. elf
- 2. Run > Debug Configurations...

| Debug Configurations         | Endowedda 1                                                                                                    | ×     |
|------------------------------|----------------------------------------------------------------------------------------------------|-------|
| Create, manage, and run cont | figurations                                                                                                    | Ť     |
| Filter matched 6 of 6 items  | Configure launch settings from this dialog:<br>Press the 'New' button to create a configuration of the selected type.<br>Press the 'Duplicate' button to copy the selected configuration.<br>Press the 'Delete' button to remove the selected configuration.<br>Press the 'Filter' button to configure filtering options.<br>Edit or view an existing configuration by selecting it.<br>Configure launch perspective settings from the 'Perspectives' preference page. |       |
| 0                            | Debug                                                                                                    | Close |

3. 双击 Riscv Remote Application 新建一个调试实例。

| Create, manage, and run configuration (Openocd): pulpino.cfg not spec                                                                                                    | ations fied                                                                                                    |
|----------------------------------------------------------------------------------------------------|----------------------------------------------------------------------------------------------------|
| Image: Second system         Image: Second system         Image: Second system <th>Name:       bsp Default            Main          Mither Arguments          Source          Openocd          C/C++       Application:          helloworld.elf           Project           Browse          Project:          bsp           Browse           Browse           E          Build (if required) before launching           Build configuration: Select Automatically           o           Disable auto build          Image: Enable auto build           O Disable auto build           O Disable auto build</th> | Name:       bsp Default            Main          Mither Arguments          Source          Openocd          C/C++       Application:          helloworld.elf           Project           Browse          Project:          bsp           Browse           Browse           E          Build (if required) before launching           Build configuration: Select Automatically           o           Disable auto build          Image: Enable auto build           O Disable auto build           O Disable auto build |
| < ☐ III ►<br>Filter matched 7 of 8 items                                                                                                    | Apply Revert                                                                                                    |
| ?                                                                                                    | Debug Close                                                                                                    |

4. 配置 Openocd 的配置文件路径

| P Debug Configurations                                                                                                    | ations                                                                                                    |
|----------------------------------------------------------------------------------------------------|----------------------------------------------------------------------------------------------------|
| Image, and run configure         type filter text         C C/C++ Application         C C/C++ Attach to Application         C C/C++ Postmortem Debuş         C C/C++ Remote Application         ▶ Launch Group         ▲ Biscv Remote Application         ▲ bsp Default | Name: bsp Default          Main @= Arguments        Source Openocd         ocd File:       C:\install\share\openocd\scripts\target\pulpino.cfg |
| <ul> <li>✓ Ⅲ →</li> <li>Filter matched 7 of 8 items</li> </ul>                                                                                                    | Apply Revert                                                                                                    |
| ?                                                                                                    | Debug Close                                                                                                    |

5. 配置源码映射(Linux 版不需要)

| Debug Configurations                                                                                                    |                                                                                                    |                                                                                                    |                                                               |      |
|----------------------------------------------------------------------------------------------------|----------------------------------------------------------------------------------------------------|----------------------------------------------------------------------------------------------------|---------------------------------------------------------------|------|
| Create, manage, and run configurations                                                                                                    |                                                                                                    |                                                                                                    |                                                               |      |
| type filter text<br>C C/C++ Application<br>C C/C++ Attach to Appl<br>C C/C++ Postmortem<br>C C/C++ Remote Appl<br>Launch Group<br>A → Riscv Remote Applic<br>bsp Default | plicatio<br>Debug<br>lication<br>ation                                                                                                  | Name: bsp Default<br>Main (M= Arguments<br>Source Lookup Path:                                                                                    | Openocd<br>Add<br>Edit<br>Remove<br>Up<br>Down<br>Restore Def | ault |
| <                                                                                                    | •                                                                                                    | Search for duplicate source files or                                                                                                    | a the path                                                    |      |
| Filter matched 7 of 8 items                                                                                                    |                                                                                                    |                                                                                                    | Debug Clos                                                    | e    |
| Create, manage, and run co<br>(Main): Program does not                                                                                                    | <b>nfigurati</b><br>t exist                                                                                                    | ions                                                                                                    | ,<br>T                                                        | ×    |
| type filter text                                                                                                    | 1                                                                                                    | Name: bsp Default                                                                                                    | <b>.</b>                                                      |      |
| C/C++ Application                                                                                                    | Add So                                                                                                    | Imain WF Arguments Source                                                                                                    | Jpenoca                                                       | x    |
| C C/C++ Attach to A<br>C C/C++ Postmorte<br>C C/C++ Remote Ar<br>Launch Group                                                                                            |                                                                                                    | ntainer to the source lookup path<br>lute path to a file in the local file system.                                                                |                                                               |      |
| <ul> <li>A arrow Remote App</li> <li>A bsp Default</li> </ul>                                                                                                    | <ul> <li>♣ Absol</li> <li>♀ Comp</li> <li>➢ File Sy</li> <li>➢ Path N</li> <li>座 Progr</li> <li>➢ Project</li> <li>♀ Project</li> </ul> | ute File Path<br>vilation Directory<br>(stem Directory<br>Mapping<br>am Relative File Path<br>ct<br>ct - Path Relative to Source Folders<br>space |                                                               |      |
| < III<br>Filter matched 7 of 8 item                                                                                                    | 🗁 Work<br>🏱 Work                                                                                                    | space Folder                                                                                                    |                                                               |      |

| eate m     | R Add Source                             | 🖉 Path Mappings           |                         |        |
|------------|------------------------------------------|---------------------------|-------------------------|--------|
|            | Add a container to th<br>A path mapping. | Specify the mapping paths |                         | 11.    |
| ype filter | Absolute File Path                       | Name: New Mapping         |                         |        |
|            | 🗁 File System Directo                    | Compilation path:         | Local file system path: | Add    |
| C C/       | Path Mapping                             |                           | E:\                     | Remove |
| C C/       | Program Relative Project                 |                           |                         | Un     |
|            | 🛱 Project - Path Rela                    |                           |                         |        |
|            | <b>₩orkspace</b>                         |                           |                         | Down   |
|            | Bookspace Folder                         |                           |                         |        |
|            |                                          |                           |                         |        |
|            | ?                                        |                           | m                       | Þ      |
| L          |                                          |                           |                         |        |
|            |                                          | 0                         | ОК                      | Cancel |
| lter matcl | hed 7 of 8 items                         |                           | при почен               |        |
|            |                                          |                           |                         |        |
| ?)         |                                          |                           | Debug Close             | 10     |

# 6. 设置 Launching 选项

# Window > Perfermence > Run/Debug > Launching

| type filter text                                                                                                    | Launching 🗇 🔹 🖒 👻                                                                                                    |  |  |
|----------------------------------------------------------------------------------------------------|----------------------------------------------------------------------------------------------------|--|--|
| <ul> <li>General</li> <li>C/C++</li> <li>Help</li> <li>Install/Update</li> <li>Mylyn</li> <li>Run/Debug         <ul> <li>Console</li> <li>External Tools</li> <li>Launching</li> <li>Perspectives</li> <li>String Substitution</li> <li>View Management</li> <li>View Performance</li> </ul> </li> <li>Team</li> </ul> | Save required dirty editors before launching                                                                                                    |  |  |
|                                                                                                    | Wait for ongoing build to complete before launching                                                                                                    |  |  |
|                                                                                                    | Launch in debug mode when workspace contains breakpoints<br>O Always Never Prompt                                                                                                    |  |  |
|                                                                                                    | Continue launch if project contains errors<br>Always      Prompt                                                                                                    |  |  |
|                                                                                                    | General Options           Image: Build (if required) before launching           Image: Remove terminated launches when a new launch is created           Image: Prompt for confirmation when removing a configuration from the launch history                |  |  |
|                                                                                                    | Size of recently launched applications list: 10                                                                                                    |  |  |
|                                                                                                    | Launch Operation <ul> <li>Always launch the previously launched application</li> <li>Launch the selected resource or active editor. If not launchable:</li> <li>Launch the associated project</li> <li>Launch the previously launched application</li> </ul> |  |  |
|                                                                                                    | Restore Defaults Apply                                                                                                    |  |  |
| 0                                                                                                    | Restore Defaults App                                                                                                    |  |  |

9 调试

1. 启动设置串口调试工具(串口号,波特率),可在资源管理器中查看串口

号,波特率目前设置为115200

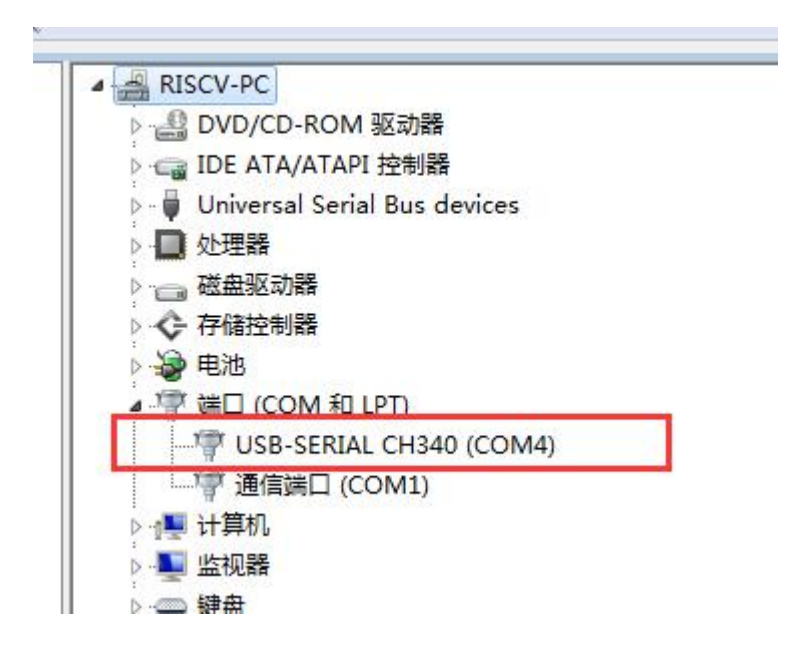

| •                                                                                                    | 串口调试助手             | (C∎精装版 | ♥3.7.2)     |      | 2 ×  |
|----------------------------------------------------------------------------------------------------|--------------------|--------|-------------|------|------|
| <ul> <li>串口设置</li> <li>串口号 COM4 ▼</li> <li>波特率 115200 ▼</li> <li>校验位 NONE ▼</li> <li>数据位 8 ▼</li> <li>停止位 1 ▼</li> <li>後收区设置</li> <li>接收转向文件</li> <li>自动换行显示</li> <li>十六进制显示</li> </ul> | 串口数据接收             |        |             |      |      |
| ▲ 留停接收亚小 《保存数据 清除显示 《发送区设置 《 启用文件数据源 … 「 自动发送附加位 「 发送完自动清空 「 按十六进制发送 「 数据流循环发送 发送间隔 1000 毫秒                                                                                             | http://www.cmsoft. | cn     |             |      |      |
| 文件载入 清除输入                                                                                                    |                    |        |             |      | 发送   |
| 」 ₫ 就绪!                                                                                                    |                    | 发j     | <u>美</u> :0 | 接收:0 | 复位计数 |

2. Debug Configurations 界面点击 Debug 按钮, 启动调试

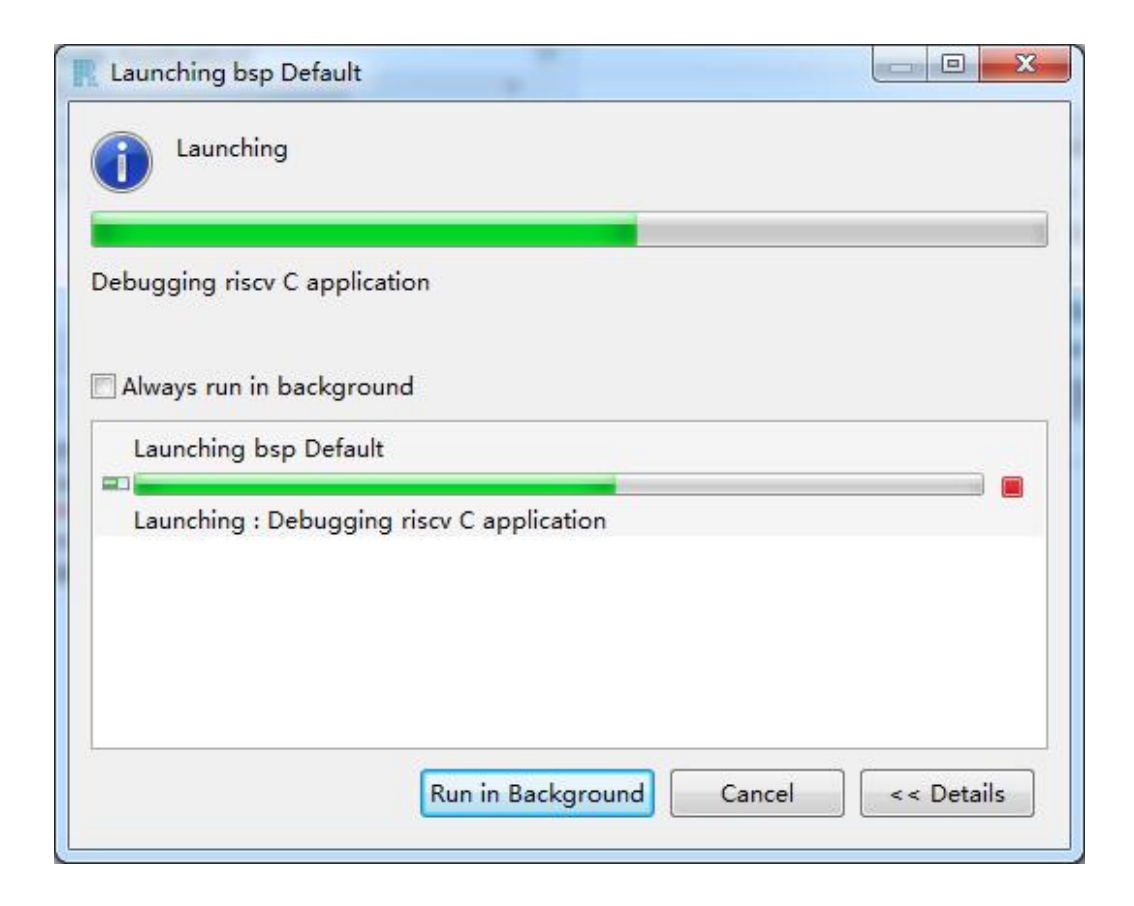

| Debug - bsp/apps/helloworld/helloworld.c - RISCV Design Studio                                                                                                    |                                                          |  |  |  |
|----------------------------------------------------------------------------------------------------|----------------------------------------------------------|--|--|--|
| Eile Edit Source Refactor Navigate Se <u>a</u> rch Project <u>R</u> un <u>W</u> indow <u>H</u> elp                                                                                                    |                                                          |  |  |  |
| 🔁 🕶 🗄 🕒 📓 🔌 🗈 🗉 🖷 🖗 🗵 😁 🗟 👘 🤯 🔅                                                                                                    | • O • G • B B A • M 2 • B • C • O • O •                  |  |  |  |
|                                                                                                    | Quick Access 😰   🗟 C/C++ 🔯 Debug                         |  |  |  |
| 🎋 Debug 🛛 🦌 🙀 🖬 🖬 🖓 🖓 🗖                                                                                                    | (x)= Variables 🛛 💁 Breakpoints 🟥 Registers 🛋 Modules 🛛 🗖 |  |  |  |
| 🔺 🧬 Thread [1] (Suspended: Signal '0' received. Description: 0 🔺                                                                                                    | 15 🕫 🖂 🖉 🛪 🖗 📑 😭 ▽                                       |  |  |  |
| = 1 main() helloworld.c:18 0x00000404                                                                                                    | Name Value                                               |  |  |  |
| 📕 riscv32-unknown-elf-gdb (17/9/8 下午8:43) 👻                                                                                                    |                                                          |  |  |  |
|                                                                                                    |                                                          |  |  |  |
| le helloworld.c ⊠ c reset_handler()                                                                                                    | 🗖 🗖 📴 Outline 🖾 👘 🗖                                      |  |  |  |
| 17 {                                                                                                    | ▲ 🕼 🗗 🖓 🖉 ♦ 🗰 🗠                                          |  |  |  |
| <pre>&gt; 18 printf("Hello World, %d!!!!!\n", y); 19</pre>                                                                                                    | 📱 spi.h 🔺                                                |  |  |  |
| 20 while(1);                                                                                                    | 🔄 🚆 pulpino.h 📃                                          |  |  |  |
| 21 return 0;                                                                                                    | 👻 💾 stdio.h                                              |  |  |  |
|                                                                                                    | ► <b>y</b> :int                                          |  |  |  |
| 🗳 Console 🛛 🧔 Tasks 🖹 Problems 🕡 Executables 📋 Memory                                                                                                    | 🔳 🗶 🔆 📑 📰 🛄 🖫 🖳 🖉 🖉 🖛 🗇 🗸 🗆                              |  |  |  |
| bsp Default [Riscv Remote Application] riscv32-unknown-elf-gdb (17/9/8 7                                                                                                    | 5年8:43)                                                  |  |  |  |
| <pre>Reading symbols from E:\workspace\bsp\helloworld.elfdone.<br/>warning: Can not parse XML target description; XML support war<br/>0x00000464 in illegal_insn_handler_c () at libs/bench_lib/src;<br/>144 insn = *((unsigned int*)(exception_address));</pre> | <pre>s disabled at compile time</pre>                    |  |  |  |
| Program stopped.<br>main () at apps/helloworld/helloworld.c:18<br>18 printf("Hello World, %d!!!!!\n", y);                                                                                                    |                                                          |  |  |  |
| 4                                                                                                    | *                                                        |  |  |  |
|                                                                                                    |                                                          |  |  |  |